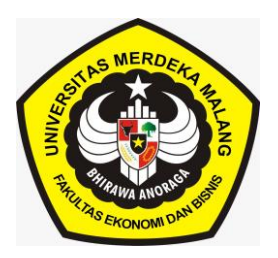

**PROSEDUR ENTRY NILAI** 

## **DI SIAKAD UNMER MALANG**

## LANGKAH-LANGKAH:

Untuk memasukkan nilai di siakad sebagai berikut:

- 1. Dosen login siakad, sesuai dengan username dan password masingmasing.
- 2. Pilih, "**Mengajar Kelas**", kemudian pilih mata kuliah yang akan diisikan nilainya, piliah "**ISI NILAI**" seperti berikut:

|       |                              |        | FERENINTALIAN                  |    |   |        |       |       |              |    |   |                               |
|-------|------------------------------|--------|--------------------------------|----|---|--------|-------|-------|--------------|----|---|-------------------------------|
| 20232 | Prodi S1 Akuntansi           | 230227 | METODE PENELITIAN<br>AKUNTANSI | E  | 3 | Selasa | 07:00 | 09:30 | FEB 309      | 36 | S |                               |
| 20232 | Prodi S1 Akuntansi           | 230339 | AUDITING II                    | С  | 3 | Selasa | 09:40 | 12:10 | FEB 204      | 35 | 8 | Peserta                       |
| 20232 | Prodi S1 Akuntansi           | 230549 | PRAKTEK KOMPUTER<br>AKUNTANSI  | B2 | 3 | Selasa | 15:10 | 17:40 | D3AK<br>1LBA | 14 | S | Jurnal (Riwayat)<br>Isi Nilai |
| 20232 | Prodi S1 Administrasi Bisnis | 320541 | SISTEM AKUNTANSI               | S  | 3 | Selasa | 17:00 | 19:00 | FS 305       | 3  | S | Ketidakpuasan nilai           |
| 20232 | Prodi S1 Akuntansi           | 230339 | AUDITING II                    | S  | 3 | Rabu   | 18:30 | 20:30 | FEB 209      | 15 | S |                               |

 Jika klik "isi nilai" maka seharusnya ada 6 (enam) Unsur Penilaian yang sudah ter-setting secara system yang terdiri dari: 1) Aktivitas Partisipatif (AP), 2) Hasil Proyek (HP), 3) Tugas Kuliah (T), 4) Quiz (Q), 5) UTS dan 6) UAS, seperti berikut:

| нвс<br>✔ | Prose | entase Peni               | laian |
|----------|-------|---------------------------|-------|
| AP       |       | Aktivitas<br>Partisipatif | 0 %   |
| нр       |       | Hasil Proyek              | 0%    |
| т        |       | Tugas Kuliah              | 10 %  |
| Q        |       | Quiz                      | 10 %  |
| UTS      |       | Ujian Tengah<br>Semester  | 40 %  |
| UAS      |       | Ujian Akhir<br>Semester   | 40 %  |
|          |       | Simpan                    | Reset |

- Dosen tidak dapat menambah komponen unsur penilaian tersebut, hanya mengisikan persentase (%) saja, dengan jumlah unsur penilaian harus 100%. Jika tidak ada penilaian Hasil Proyek atau diberi bobot 0%.
- 5. Unsur penilaian yang belum terdiri dari 6 unsur penilaian, maka klik "**Reset**", seperti berikut"

|                                     | RBC  | entase Penilai            | an             |  |
|-------------------------------------|------|---------------------------|----------------|--|
|                                     | AP   | Aktivitas<br>Partisipatif | 0 %            |  |
|                                     | HP   | Hasil Proyek              | 0 %            |  |
|                                     | UTS  | Ujian Tengah<br>Semester  | 40 %           |  |
|                                     | UAS  | Ujian Akhir<br>Semester   | 40 %           |  |
|                                     |      | Simpan Res                | et             |  |
|                                     | Impo | r Data dari Form          | at Excel       |  |
| Upload : Choose File No file chosen | Uplo | ad Download               | Template Excel |  |

 Kalau sudah "Reset", maka tampilan Unsur Penilaian sudah menjadi 6 (enam) komponen unsur penilaian, dan sesuaikan persentase % menjadi 100% lebih dulu, seperti berikut:

| RBC Pr | osentase Penila           | ian  |   |      |
|--------|---------------------------|------|---|------|
| AP     | Aktivitas<br>Partisipatif | 10 % | Г |      |
| HP     | Hasil Proyek              | 0 %  |   |      |
| т      | Tugas Kuliah              | 20 % |   | 100% |
| Q      | Quiz                      | 10 % |   |      |
| UTS    | Ujian Tengah<br>Semester  | 30 % |   |      |
| UAS    | Ujian Akhir<br>Semester   | 30 % |   |      |
|        | Simpan Re                 | set  |   |      |

7. Kalau sudah benar, total persentase sebanyak 100%, silakan unduh template MS Excel yang ada di siakad tersebut, seperti berikut:

|                                     | Sim       | pan Reset               |
|-------------------------------------|-----------|-------------------------|
|                                     | Impor Dat | a dari Format Excel     |
| Upload : Choose File No file chosen | Upload    | Download Template Excel |
|                                     |           |                         |

8. Template Nilai yang diunduh dari siakad, akan tampak seperti berikut:

| NIM         | NAMA                   | Т | Q | AP | HP | UTS | UAS | NA |  |
|-------------|------------------------|---|---|----|----|-----|-----|----|--|
| 19023000276 | TITIN KURNIAWATI       |   |   |    |    |     |     | 0  |  |
| 21023000005 | FIRAWATI               |   |   |    |    |     |     | 0  |  |
| 21023000010 | SALSABILA KHOTRUN NADA |   |   |    |    |     |     | 0  |  |
| 21023000151 | EVAN YEREMIA           |   |   |    |    |     |     | 0  |  |
| 21023000152 | MAULYNNA RIZKA KASIM   |   |   |    |    |     |     | 0  |  |
| 21023000153 | ALDI DWI LAKSMANA      |   |   |    |    |     |     | 0  |  |
| 21023000155 | ARIF RAHMAN            |   |   |    |    |     |     | 0  |  |

- 9. Silakan mengisikan nilai dari template yang sudah diunduh tersebut, kemudian simpan di drive laptop Bpk Ibu dengan nama file yang sesuai dengan mata kuliah dan kelas Bpk Ibu.
- 10. Jika nilai di file tersebut sudah terisi semua, maka langkah berikutnya Unggah di siakad, dengan membuka menu "ISI NILAI", kemudian pilih file yang sudah disimpan tadi, Upload "**Choose File**", klik "**Upload**", seperti berikut:

|                                     | Impor Data dari Format Excel |                         |  |  |  |  |  |  |  |  |  |
|-------------------------------------|------------------------------|-------------------------|--|--|--|--|--|--|--|--|--|
| Upload : Choose File No file chosen | Upload                       | Download Template Excel |  |  |  |  |  |  |  |  |  |
| No file chosen                      |                              |                         |  |  |  |  |  |  |  |  |  |

11. Tunggu sesaat, maka nilai mata kuliah yang Bapak Ibu ampu akan masuk ke siakad, sesuai dengan format template yang telah diunggah tadi. Jika nilai sudah masuk semua, tekan **"SIMPAN".** 

| 34. | 21023000231 | SHEKLY<br>ALIFFATUS<br>SYAHDAH | 000366 | 70 | 80      | 70   | 70 | 85 | 75.00 | В+ | ~ |  |
|-----|-------------|--------------------------------|--------|----|---------|------|----|----|-------|----|---|--|
| 35. | 21023000249 | KADEK NOPIA<br>PURNAMI         | 000366 | 75 | 80      | 75   | 80 | 85 | 79.00 | Α- | ~ |  |
| 36. | 21023000251 | HAFETA DEU<br>TAHMITA          | 000366 | 85 | 80      | 85   | 85 | 85 | 84.00 | А  | ~ |  |
|     |             |                                |        |    | <br>Sin | npan |    |    |       |    |   |  |
|     |             |                                |        |    |         |      |    |    |       |    |   |  |

12. Sementara ini **jangan melakukan "SIMPAN PERMANEN" dulu**, agar tidak terkunci, karena ada jika simpan permanen, tidak bisa diedit lagi.

## CATATAN:

Jika ada komponen Unsur **nilai yang melebihi 100%, atau kurang dari 100%** maka Bpk Ibu harus mengkosongkan Nilai dulu semuanya, kemudian tekan RESET. Unsur nilai akan muncul 6 (enam) penilaian, dan lakukan seperti tahap di atas.

Demikian langkah-langkah memasukan nilai di siakad, semoga memudahkan Bpk Ibu semua. Terima kasih